# TALLGRASS

## Capacity Release Reports

Once logged into Connect Navigate to the menu option in the upper left-hand corner

| ashboard                      | Dashboard [RP]        |                                      |     | Pipeline Operator $ \smallsetminus $         | QPTM         | TEST1     | ~ QT             | <u>्</u> | ۵   |
|-------------------------------|-----------------------|--------------------------------------|-----|----------------------------------------------|--------------|-----------|------------------|----------|-----|
| 3 ~ Z                         |                       |                                      |     |                                              |              |           |                  |          | 8   |
| eline TSP: RUBY PIPELINE, LLC |                       |                                      |     |                                              |              |           |                  |          | 0   |
|                               | Operator Inventory    |                                      | ÷   | Confirmation Cy                              | cle Su       | mmary     |                  |          | ŝ   |
|                               | OBA                   | OBA Accounts Over Tolerance          |     |                                              |              |           | ID1              | ID2      | ID3 |
|                               |                       | ▲ 1                                  |     | 05/05/2023                                   | $\otimes$    | $\otimes$ | $\oslash$        | Ō        | Ō   |
|                               | OBA Imbalances        | ·                                    |     | 05/06/2023                                   | $\bigcirc$   | Ō         | Ō                | Ō        | Ō   |
| Ç,                            | Cumulative 26,950 Dth | Previous Day<br>O Dth                |     | Confirmation Dea<br>05/05/2023<br>05/05/2023 | ID1:<br>ID2: | 12:30     | PM CCT<br>PM CCT |          |     |
|                               | Operator Measurement  |                                      | £53 | 05/06/2023                                   | TIM:         | 09.30     | PM CCT           |          |     |
|                               |                       | Variances                            |     | 05/06/2023                                   | EVE:         | . 08.30   |                  |          |     |
|                               | all meters            | measurement information for may 2023 |     |                                              |              |           |                  |          |     |

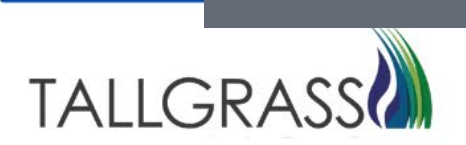

Help 🕐

Reports can also be found by clicking on the magnifying glass in the upper right-hand corner and typing in reports.

|                                  | Dashboard [RP]       |                                      |          | Pipeline Operator $ \smallsetminus $     | QPTM        | TEST1          | ~ QT             | ٩   | ۵      |
|----------------------------------|----------------------|--------------------------------------|----------|------------------------------------------|-------------|----------------|------------------|-----|--------|
| Dashboard                        |                      |                                      |          |                                          |             |                |                  |     |        |
| © ^ <i>∠</i>                     |                      |                                      |          |                                          |             |                |                  |     | 8      |
| Pipeline TSP. RUBY PIPELINE, LLC |                      |                                      |          |                                          |             |                |                  |     | 0      |
|                                  | Operator Inventory   |                                      | <u>چ</u> | Confirmation Cy                          | cle Sur     | mmary          |                  |     | ÷      |
|                                  | OBAAcco              | ounts Over Tolerance                 |          |                                          | TIM         | EVE            | ID1              | ID2 | ID3    |
|                                  |                      | ▲ 1                                  |          | 05/05/2023                               | $\otimes$   | $\otimes$      | $\oslash$        | Ō   | Ō      |
|                                  | OBA Imbalances       |                                      |          | 05/06/2023                               | $\oslash$   | Ō              | Ō                | Ō   | Ō      |
|                                  | Cumulative           | Previous Day                         |          | Confirmation Dea                         | dlines      |                |                  |     |        |
| þ                                | 26,950 Dth           | 0 Dth                                |          | 05/05/2023 ID1: 12<br>05/05/2023 ID2: 05 |             | 12:30<br>05:00 | РМ ССТ<br>РМ ССТ |     |        |
|                                  | Operator Measurement |                                      | 672      | 05/05/2023                               | ID3:<br>TIM | 09:30          |                  |     |        |
|                                  |                      |                                      | 523      | 05/06/2023                               | EVE:        | 08:30          | PM CCT           |     |        |
|                                  |                      | ∆ 0                                  |          |                                          |             |                |                  |     |        |
|                                  | all meters           | measurement information for may 2023 |          |                                          |             |                |                  |     |        |
|                                  |                      |                                      |          |                                          |             |                |                  |     |        |
|                                  |                      |                                      |          |                                          |             |                |                  |     |        |
|                                  |                      |                                      |          |                                          |             |                |                  |     |        |
|                                  |                      |                                      |          |                                          |             |                |                  |     |        |
|                                  |                      |                                      |          |                                          |             |                |                  |     | Help 🕐 |
|                                  |                      |                                      |          |                                          |             |                |                  |     |        |

#### 🗙 my quorum<sup>®</sup>

| reports                             | × |
|-------------------------------------|---|
| eSuite: Reports Total 1 items found |   |
|                                     |   |
|                                     |   |
|                                     |   |
|                                     |   |
|                                     |   |
|                                     |   |
|                                     |   |
|                                     |   |
|                                     |   |
|                                     |   |
|                                     |   |
|                                     |   |
|                                     |   |
|                                     |   |

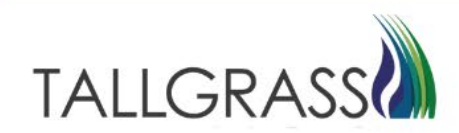

Click on Reports.

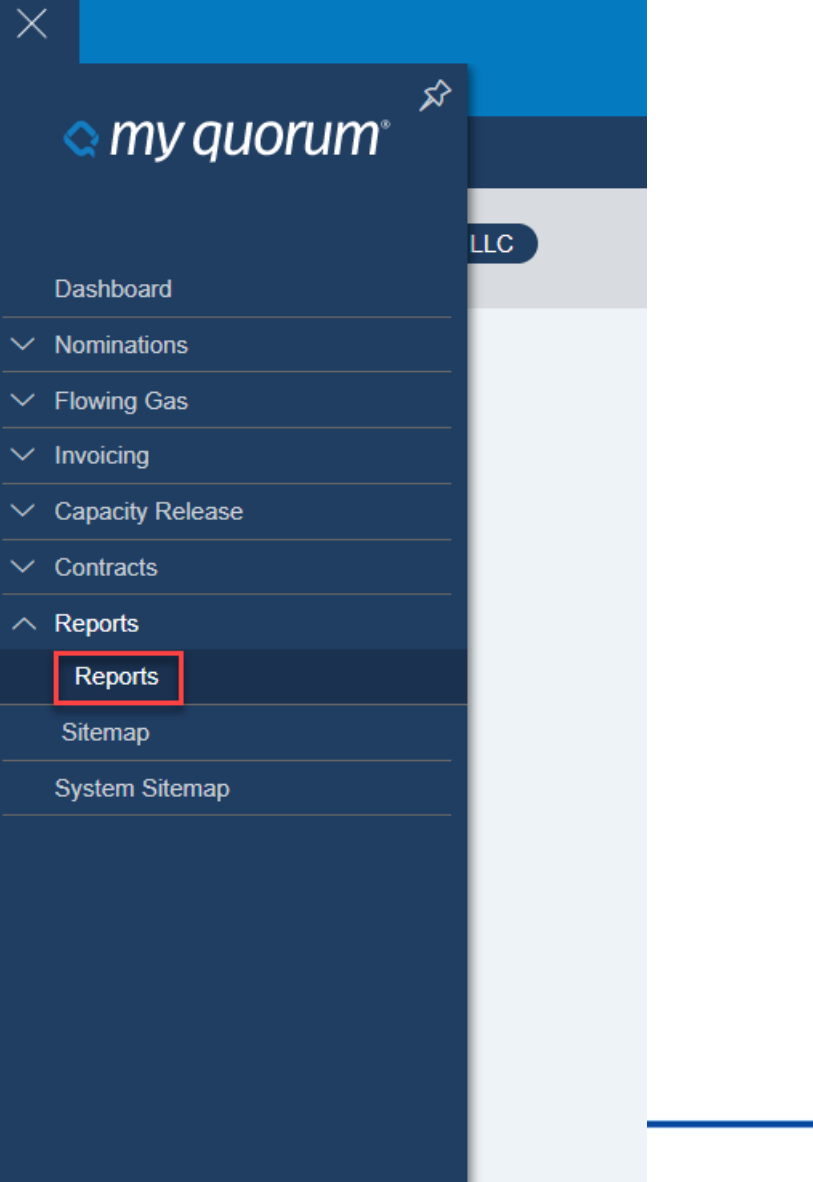

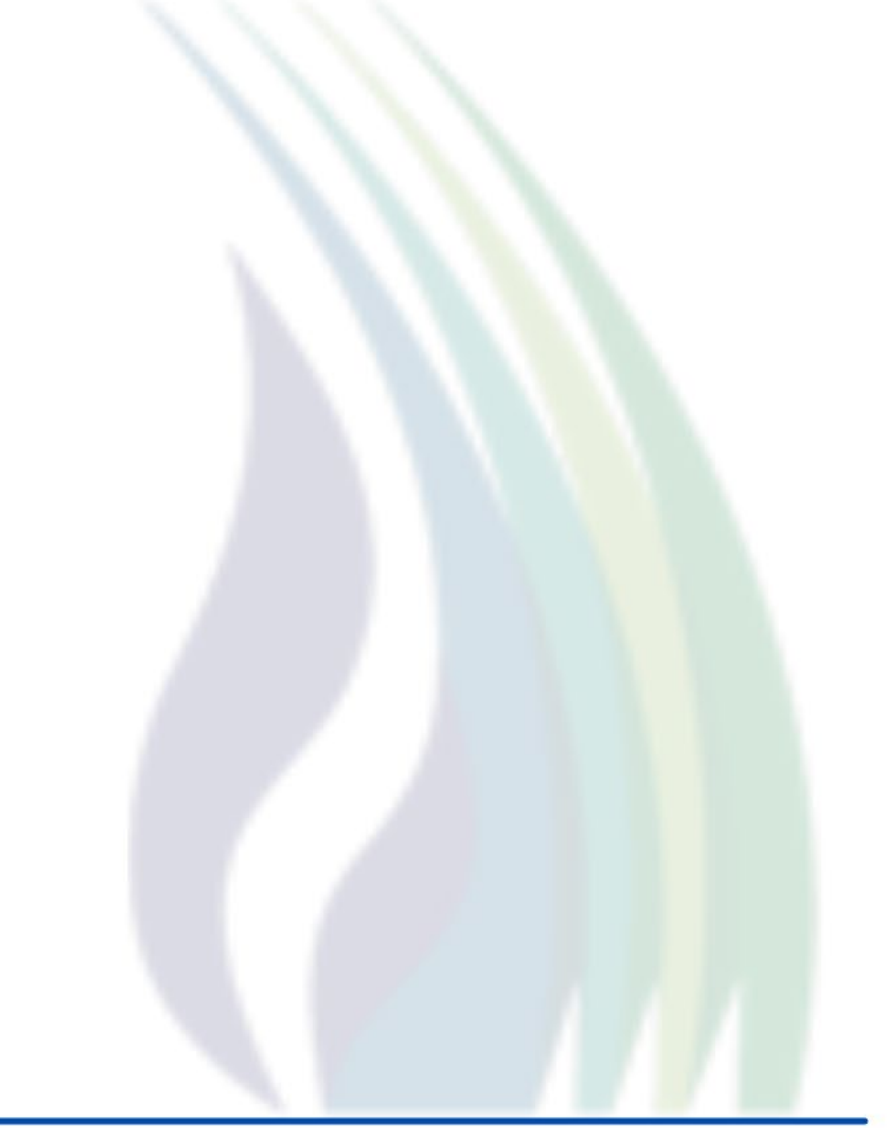

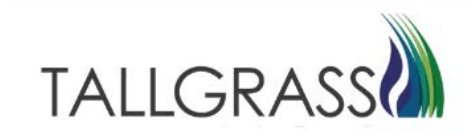

#### Click on CAW CAPACITY RELEASE (Pipeline)

| My Apps Dashboard   Quorum ×            | 🔉 Re  | ports [ | RP]               |
|-----------------------------------------|-------|---------|-------------------|
| ← C 🗅 https://web-ubt.myquor            | umclo | ud.co   | m/TEP1            |
| 🛱 Import favorites 🚺 Home - Contracts 🏟 | Home  |         |                   |
| Ξ                                       |       |         |                   |
| Dashboard Reports [RP] X Reports [RP]   | ×     |         |                   |
| 2                                       |       |         |                   |
| CATEGORIES FAVORITES RECENT             |       |         | ALLC              |
| Search all reports                      |       |         | Filter            |
| Search all reports                      |       |         | Filter            |
| ALLOCATIONS (Pipeline)                  | 2     | >       | MON               |
| CAPACITY ALLOCATION SCHEDU              | 2     | >       | (Pipe             |
| CAW ALLOCATIONS (Pipeline)              | 25    | >       | quanti            |
| CAW BILLING (Pipeline)                  | 2     | >       | contra            |
| CAW CAPACITY ALLOCATION SC              | 3     | $\geq$  | Scheu             |
| CAW CAPACITY RELEASE (Pipeline)         | 3     | >       | SCHE              |
| CAW CC CAW CAPACITY RELEASE (Pipeline)  | 8     | >       | (Pipe             |
| CAW CONTRACTS (Pipeline)                | 3     | >       | Displa<br>locatio |
| CAW INVENTORY (Pipeline)                | 12    | >       |                   |
| CAW NAESB DOWNLOADS (Pipeli             | 9     | >       |                   |
| CAW NOMINATIONS (Pipeline)              | 16    | >       |                   |
| CUSTOMER ACTIVITY WEBSITE (             | 3     | >       |                   |
|                                         |       |         |                   |
|                                         |       |         |                   |

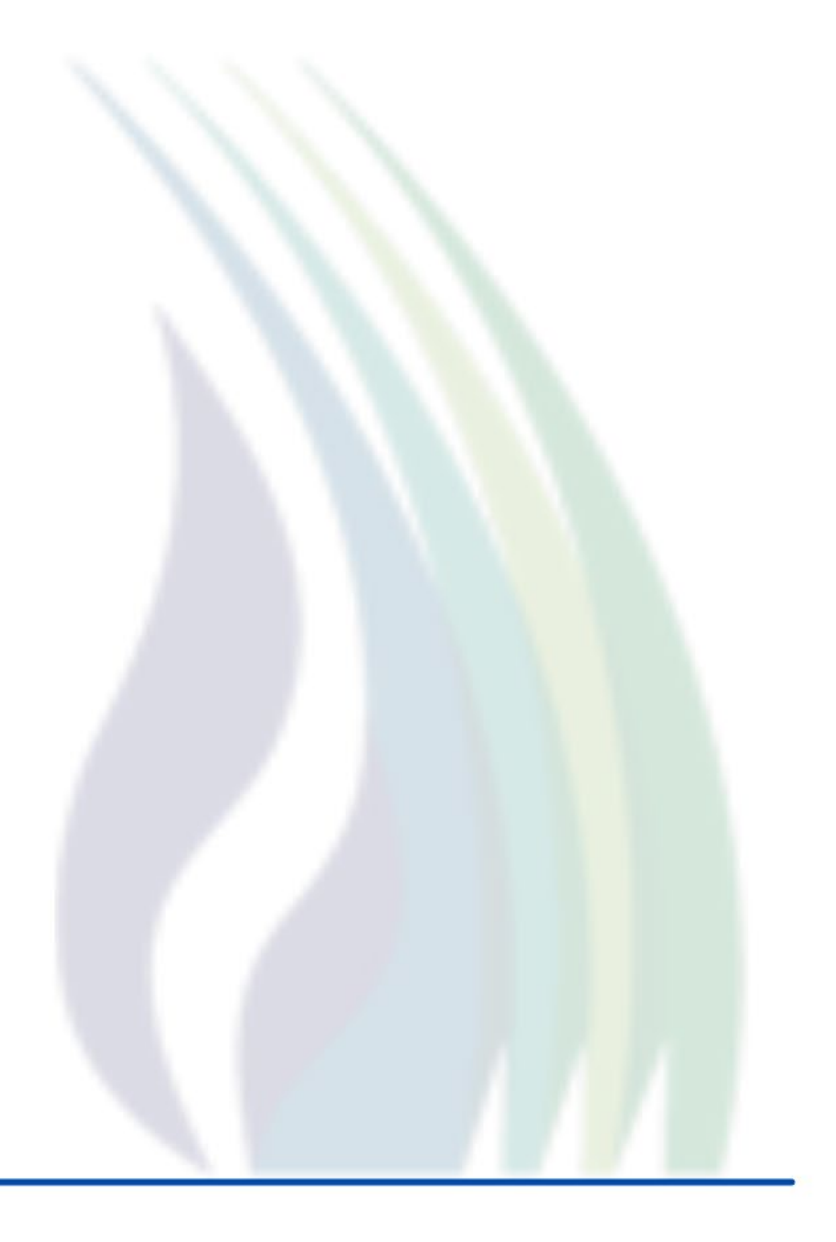

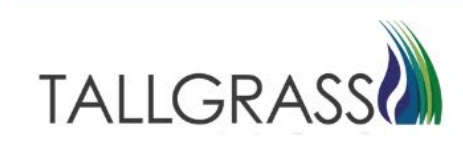

Three options will be presented under Capacity Release. Award | Bid | Offer Downloads.

| Ξ                                     |    |        | Reports [RP]                                                                              |
|---------------------------------------|----|--------|-------------------------------------------------------------------------------------------|
| Dashboard Reports [RP] × Reports [RP] | ×  |        |                                                                                           |
| 2                                     |    |        |                                                                                           |
| CATEGORIES FAVORITES RECENT           |    |        | CAW CAPACITY RELEASE (PIPELINE)                                                           |
| Search all reports                    |    |        | Filter reports below                                                                      |
| Search all reports                    |    |        | Filter reports below         Hide Descriptions                                            |
| ALLOCATIONS (Pipeline)                | 2  | >      |                                                                                           |
| CAPACITY ALLOCATION SCHEDU            | 2  | >      | (EXTERNAL) (Pipeline)                                                                     |
| CAW ALLOCATIONS (Pipeline)            | 25 | >      | NAESB report to display relevant capacity release award<br>data for a given award number. |
| CAW BILLING (Pipeline)                | 2  | >      |                                                                                           |
| CAW CAPACITY ALLOCATION SC            | 3  | $\geq$ | (Pipeline)                                                                                |
| CAW CAPACITY RELEASE (Pipeline)       | 3  | >      | NAESB report to display relevant capacity release bid data<br>for a given bid number.     |
| CAW CONFIRMATIONS (Pipeline)          | 8  | >      |                                                                                           |
| CAW CONTRACTS (Pipeline)              | 3  | >      | (EXTERNAL) (Pipeline)                                                                     |
| CAW INVENTORY (Pipeline)              | 12 | >      | NAESB report to display relevant capacity release offer data<br>for a given offer number  |
| CAW NAESB DOWNLOADS (Pipeli           | 9  | >      |                                                                                           |
| CAW NOMINATIONS (Pipeline)            | 16 | >      |                                                                                           |
| CUSTOMER ACTIVITY WEBSITE (           | 3  | >      |                                                                                           |
|                                       |    |        |                                                                                           |
|                                       |    |        |                                                                                           |
|                                       |    |        |                                                                                           |
|                                       |    |        |                                                                                           |

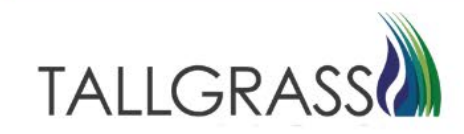

Click on Report Needed.

This will open up the 3<sup>rd</sup> column. Click on the query box highlighted in red.

| Dashboard Reports [RP] X        |      |                                                                                           |                                               |                         |                         |          |
|---------------------------------|------|-------------------------------------------------------------------------------------------|-----------------------------------------------|-------------------------|-------------------------|----------|
|                                 |      |                                                                                           |                                               |                         | 8                       | C Refree |
| CATEGORIES FAVORITES RECENT     |      | CAW CAPACITY RELEASE (PIPELINE)                                                           | AWARD DOWNLOAD (EXTERNAL)                     |                         |                         |          |
| Search all reports              |      | Filter reports below                                                                      | TSP NO                                        | AWARD NO                |                         |          |
| Search all reports              |      | Filter reports below Hide Descriptions                                                    | *325   RUBY PIPELINE, LLC                     | ✓ ×AWARD NO             |                         |          |
| ALLOCATIONS (Pipeline)          | 2 >  |                                                                                           | REPORT EXPORT FILE TYPE                       |                         | MODE PARAM              |          |
| CAPACITY ALLOCATION SCHEDU      | 2 >  | (EXTERNAL) (Pipeline)                                                                     | *Adobe Acrobat                                | VIEW / FILE             |                         | ~        |
| CAW ALLOCATIONS (Pipeline)      | 25 > | data for a given award number.                                                            | RPT_PRINTER_CODE                              | ADDITIONAL EMA          | ILS or FAX PARAM (M)    |          |
| CAW BILLING (Pipeline)          | 2 >  |                                                                                           | RPT_PRINTER_CODE                              |                         | AILS OF FAX PARAM (IVI) |          |
| CAW CAPACITY ALLOCATION SC      | 3 >  | (Pipeline)                                                                                | Report Email Subject                          | Report Email Body       |                         |          |
| CAW CAPACITY RELEASE (Pipeline) | 3 >  | NAESB report to display relevant capacity release bid data for a given bid number.        | Report Email Subject                          |                         | у                       |          |
| CAW CONFIRMATIONS (Pipeline)    | 8 >  |                                                                                           | (M) - Multiple value input. Use ';' to separa | ate values.             |                         |          |
| CAW CONTRACTS (Pipeline)        | 3 >  | (EXTERNAL) (Pipeline)                                                                     |                                               |                         |                         |          |
| CAW INVENTORY (Pipeline)        | 12 > | NAESB report to display relevant capacity release offer data<br>for a given offer number. |                                               |                         |                         |          |
| CAW NAESB DOWNLOADS (Pipeli     | 9 >  |                                                                                           |                                               |                         |                         |          |
| CAW NOMINATIONS (Pipeline)      | 16 > |                                                                                           |                                               |                         |                         |          |
| CUSTOMER ACTIVITY WEBSITE (     | 3 >  |                                                                                           |                                               |                         |                         |          |
|                                 |      |                                                                                           |                                               |                         |                         |          |
|                                 |      |                                                                                           |                                               |                         |                         |          |
|                                 |      |                                                                                           |                                               |                         |                         |          |
|                                 |      |                                                                                           | DEEALILITS                                    | PREVIOUS RUN PARAMETERS | EXECUTE                 |          |

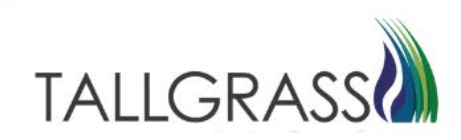

Select the Offer, Bid, or Award Number and then click on OK in the bottom right-hand corner.

|                | Award Picklist                                         |         |                                                       | 🗙 📔 🕄 Refrest  |
|----------------|--------------------------------------------------------|---------|-------------------------------------------------------|----------------|
| ATEGORIES FA   | Viewing the first 100 rows. Retrieve more Retrieve all | æ       | Retrieve 🖓 Clear Filters ④ Retrieve More ④ Retrieve A | AII            |
|                | Award #                                                | Offer # | Bid #                                                 | r              |
|                | 165                                                    | 43      | 41                                                    | <b>- -</b>     |
|                | 164                                                    | 43      | 41                                                    |                |
| _OCATIONS (Pip | 163                                                    | 43      | 41                                                    |                |
|                | 162                                                    | 43      | 41                                                    |                |
|                | 161                                                    | 43      | 41                                                    | (M)            |
|                | 160                                                    | 43      | 41                                                    | <u>N. (WD)</u> |
| W CAPACITY AL  | 159                                                    | 43      | 41                                                    |                |
|                | 158                                                    | 43      | 41                                                    | _              |
|                | 157                                                    | 43      | 41                                                    |                |
|                | 156                                                    | 43      | 41                                                    |                |
|                | 155                                                    | 43      | 41                                                    |                |
| W INVENTORY (  | 154                                                    | 43      | 41                                                    |                |
| W NAESB DOWN   | 153                                                    | 43      | 41                                                    |                |
|                | 152                                                    | 43      | 41                                                    | _              |
|                | 151                                                    | 43      | 41                                                    | -              |
|                | 150                                                    | 43      | 41                                                    | -              |
|                | Active filters: None                                   |         |                                                       |                |
|                |                                                        |         | CANCEL OI                                             | K              |
|                |                                                        |         |                                                       |                |
|                |                                                        |         |                                                       |                |
|                |                                                        |         |                                                       |                |

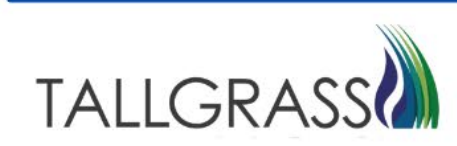

Click on Execute in the bottom right-hand corner.

|                                                          |                                        | Reports [RP]                                                                                                    |                                                        | Pipeline Operator $ arsigma $ QPTM TEST1 $ arsigma $ QT                  | <u>م</u> ل |
|----------------------------------------------------------|----------------------------------------|----------------------------------------------------------------------------------------------------|--------------------------------------------------------|--------------------------------------------------------------------------|------------|
| Dashboard Reports [RP] ×                                 |                                        |                                                                                                    |                                                        |                                                                          |            |
| 2                                                        |                                        |                                                                                                    |                                                        | 8                                                                        | 🔓 Refresh  |
| CATEGORIES FAVORITES RECENT                              |                                        | CAW CAPACITY RELEASE (PIPELINE)                                                                                    | AWARD DOWNLOAD (EXTERNAL)                              |                                                                          |            |
| Search all reports<br>Search all reports                 |                                        | Filter reports below         Filter reports below         X                                                        | TSP NO<br>*325   RUBY PIPELINE, LLC ~                  | AWARD NO (*165                                                           | $\equiv$   |
| ALLOCATIONS (Pipeline)                                   | 2 >                                    |                                                                                                    | Adobe Acrobat                                          |                                                                          | ~          |
| CAPACITY ALLOCATION SCHEDU<br>CAW ALLOCATIONS (Pipeline) | 2 > 25 > 25 > 25 > 25 > 25 > 25 > 25 > | (EXTERNAL) (Fiperine)<br>NAESB report to display relevant capacity release award<br>data for a given award number. | RPT_PRINTER_CODE                                       | ADDITIONAL EMAILS or FAX PARAM (M)<br>ADDITIONAL EMAILS or FAX PARAM (M) |            |
|                                                          | 2 >                                    | BID DOWNLOAD (EXTERNAL) RPT_CRX05 ☆ 〉                                                                              | Report Email Subject                                   | Report Email Body                                                        |            |
|                                                          | 3 >                                    | NAESB report to display relevant capacity release bid data                                                         | Report Email Subject                                   | Report Email Body                                                        |            |
|                                                          | 3 >                                    | for a given bid number.                                                                                            | (M) - Multiple value input. Use '.' to separate values |                                                                          |            |
| CAW CONFIRMATIONS (Pipeline)                             | • ><br>3 >                             | OFFER DOWNLOAD RPT_CRX04 ☆ >                                                                                       | (,                                                     |                                                                          |            |
| CAW INVENTORY (Pipeline)                                 | 12 >                                   | NAESB report to display relevant capacity release offer data                                                       |                                                        |                                                                          |            |
| CAW NAESB DOWNLOADS (Pipeli                              | 9 >                                    | tor a given offer number.                                                                                          |                                                        |                                                                          |            |
| CAW NOMINATIONS (Pipeline)                               | 16 >                                   |                                                                                                    |                                                        |                                                                          |            |
| CUSTOMER ACTIVITY WEBSITE (                              | 3 >                                    |                                                                                                    |                                                        |                                                                          |            |
|                                                          |                                        |                                                                                                    | DEFAULTS PREVIOUS R                                    | UN PARAMETERS EXECUTE                                                    |            |
| javascript:void(0)                                       |                                        |                                                                                                    |                                                        |                                                                          | Help (?)   |
|                                                          |                                        |                                                                                                    |                                                        |                                                                          |            |

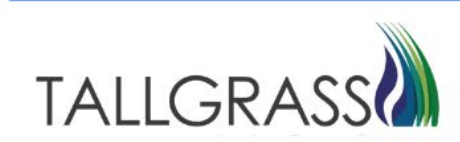

A notification will appear in the bottom right corner that the **Download** is ready

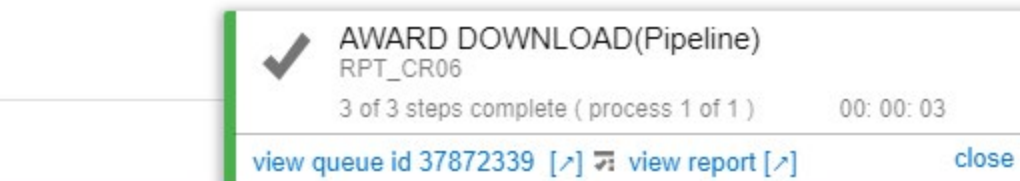

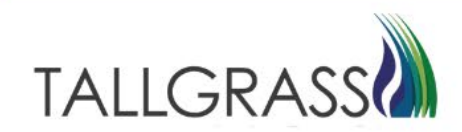

PREVIOUS RUN PARAMETERS

Depending on the browser utilized the download report will show up in different areas of the screen to open. The PDF file can also be accessed in the downloads folder in windows explorer. Chrome lower left corner

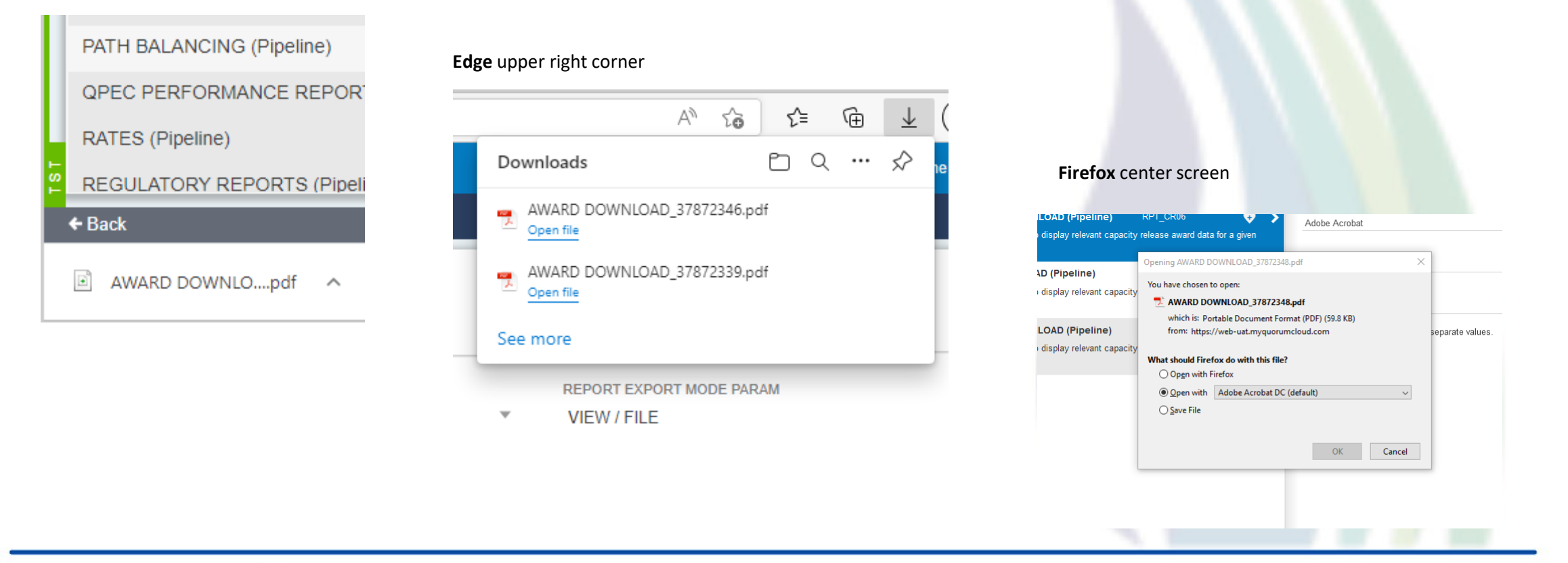

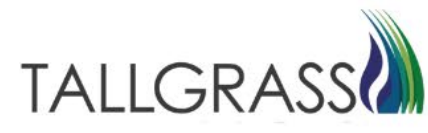

| Offer Download         Sp: 013641671         Sp: 013641671         Sp: 013641671         Sp: 013641671         Sp: 013641671         Sp: 013641671         Sp: 013641671         Sp: 013641671         Sp: 013641671         Sp: 013641671         Sp: 013641671         Sp: 013641671         Sp: 013641671         Sp: 013641671         Rel Rol Date:         Sp: 013641671         Sp: 013641671 <t< th=""><th></th><th></th><th></th><th></th><th></th><th></th><th>^</th></t<> |                    |                                                                                   |                                   |                    |                              |                    | ^ |
|----------------------------------------------------------------------------------------------------|--------------------|-----------------------------------------------------------------------------------|-----------------------------------|--------------------|------------------------------|--------------------|---|
| Offer Download<br>TSP: 013541571<br>TSP Prop: 325<br>TSP Name: RUBY PIPELINE, LLC<br>Offer No: 43         Rel St Date:       8/2/2023       Status:         Rel End Date:       8/31/2023       Capacity Release Status:       Approved         Cycle:       TIM       Post Date / Post Time:       5/3/2023       5:15:39PM         ase does not utilize<br>pricing for capacity       Mkt Based Rate Ind:       No       Cap Awd Date / Cap Awd Time:       5/3/2023       5:15:39PM         Permanent prearranged<br>Offer made available for permanent release<br>Re-releasable       No       Cap Awd Date / Cap Awd Time:       5/3/2023       5:15:39PM         Offer does not contain any capacity which was previously released<br>No       Releasing Shipper will not accept bids for less than the full quantity.<br>Releasing Shipper will not accept less than full term       Uter       V       V         Other       Other       V       V       V       V                                                           |                    |                                                                                   |                                   |                    |                              |                    |   |
| TSP: 013541571         TSP Prop: 325         TSP Name: RUBY PIPELINE, LLC         Offer No: 43         Rel St Date:       8/2/2023       Status:         Rel End Date:       8/31/2023       Capacity Release Status:       Approved         Cycle:       TIM       Post Date / Post Time:       5/3/2023       5:15:39PM         use does not utilize       Mkt Based Rate Ind:       No       Cap Awd Date / Cap Awd Time:       5/3/2023       5:15:39PM         Permanent prearranged       Offer made available for permanent release       Re-releasable       Fereneasable       Offer does not contain any capacity which was previously released       No         Releasing Shipper will not accept bids for less than the full quantity.       Releasing Shipper will not accept less than full term       Other       V                                                                                                    | Run D/T: 5/5/2023  | 11:08:52AM                                                                        | Offer Dow                         | /nload             |                              |                    |   |
| ISP Prop: 325<br>TSP Name: Cifer No: 43<br>Rel St Date: 8/2/2023 Status:<br>Rel End Date: 8/31/2023 Capacity Release Status: Approved<br>Cycle: TIM Post Date / Post Time: 5/3/2023 5:15:39PM<br>ise does not utilize Mkt Based Rate Ind: No Cap Awd Date / Cap Awd Time:<br>Permanent prearranged<br>Offer made available for permanent release<br>Re-releasable<br>Offer does not contain any capacity which was previously released<br>No<br>Releasing Shipper will not accept bids for less than the full quantity.<br>Releasing Shipper will not accept bids for less than the full quantity.<br>Releasing Shipper will not accept less than full term<br>Other                                                                                                    |                    |                                                                                   | TSP: 0135                         | 41571              |                              |                    |   |
| Rel St Date:       8/2/2023       Status:         Rel End Date:       8/31/2023       Capacity Release Status:       Approved         Cycle:       TM       Post Date / Post Time:       5/3/2023       5:15:39PM         ase does not utilize pricing for capacity       Mkt Based Rate Ind:       No       Cap Awd Date / Cap Awd Time:         Permanent prearranged       Offer made available for permanent release       Re-releasable       Offer does not contain any capacity which was previously released         No       Releasing Shipper will not accept bids for less than the full quantity.       Releasing Shipper will not accept bids for less than full term         Other       Other       Other       V                                                                                                    |                    |                                                                                   | TSP Name: RUBV                    |                    |                              |                    |   |
| Rel St Date:       8/2/2023       Status:         Rel End Date:       8/31/2023       Capacity Release Status:       Approved         Cycle:       TIM       Post Date / Post Time:       5/3/2023       5:15:39PM         ase does not utilize pricing for capacity       Mkt Based Rate Ind:       No       Cap Awd Date / Cap Awd Time:       5/3/2023       5:15:39PM         Permanent prearranged       Offer made available for permanent release       Fereleasable       Fereleasable       Fereleasable       Fereleasable       Fereleasable       Fereleasing Shipper will not accept bids for less than the full quantity.       Releasing Shipper will not accept less than full term       Cither       V       V       V       V       V       V                                                                                                    |                    |                                                                                   | Offer No                          | : 43               |                              |                    |   |
| Rel St Date: 8/2/2023 Status:   Rel End Date: 8/31/2023 Capacity Release Status: Approved   Cycle: TIM Post Date / Post Time: 5/3/2023   sea does not utilize pricing for capacity Mkt Based Rate Ind: No   Remanent prearranged Offer made available for permanent release Re-releasable Offer does not contain any capacity which was previously released No Releasing Shipper will not accept bids for less than the full quantity. Releasing Shipper will not accept less than the full quantity. Cther                                                                                                    |                    |                                                                                   |                                   |                    |                              |                    |   |
| Rel End Date: %31/2023 Capacity Release Status: Approved   Cycle: TIM Post Date / Post Time: 5/3/2023 5:15:39PM   asse does not utilize pricing for capacity Mkt Based Rate Ind: No Cap Awd Date / Cap Awd Time: Permanent prearranged Offer made available for permanent release Re-releasable Offer does not contain any capacity which was previously released No Releasing Shipper will not accept bids for less than the full quantity. Releasing Shipper will not accept bids for less than the full quantity. Cuther Other                                                                                                    | Releaser:          | 118562412                                                                         | Rel St Date:                      | 8/2/2023           | Status:                      |                    |   |
| Cycle: TIM Post Date / Post Time: 5/3/2023 5:15:39PM   ase does not utilize pricing for capacity Mkt Based Rate Ind: No Cap Awd Date / Cap Awd Time: Permanent prearranged Offer made available for permanent release Re-releasable Offer does not contain any capacity which was previously released No Releasing Shipper will not accept bids for less than the full quantity. Releasing Shipper will not accept less than full term Other Other                                                                                                    | Releaser Prop:     | 1811                                                                              | Rel End Date:                     | 8/31/2023          | Capacity Release Status:     | Approved           |   |
| ase does not utilize pricing for capacity Mkt Based Rate Ind: No Cap Awd Date / Cap Awd Time:   Permanent prearranged Offer made available for permanent release Re-releasable Offer does not contain any capacity which was previously released No Releasing Shipper will not accept bids for less than the full quantity. Releasing Shipper will not accept less than full term Other                                                                                                    | Releaser Name:     | MEDIC MC                                                                          | Cycle:                            | TIM                | Post Date / Post Time:       | 5/3/2023 5:15:39PM |   |
| Permanent prearranged<br>Offer made available for permanent release<br>Re-releasable<br>Offer does not contain any capacity which was previously released<br>No<br>Releasing Shipper will not accept bids for less than the full quantity.<br>Releasing Shipper will not accept less than full term<br>Other                                                                                                    | IBR Ind:           | No - the release does not utilize<br>index-based pricing for capacity<br>release. | Mkt Based Rate Ind:               | No                 | Cap Awd Date / Cap Awd Time: |                    |   |
| Permanent prearranged<br>Offer made available for permanent release<br>Re-releasable<br>Offer does not contain any capacity which was previously released<br>No<br>Releasing Shipper will not accept bids for less than the full quantity.<br>Releasing Shipper will not accept less than full term<br>Other                                                                                                    | Terms              |                                                                                   |                                   |                    |                              |                    |   |
| Offer made available for permanent release<br>Re-releasable<br>Offer does not contain any capacity which was previously released<br>No<br>Releasing Shipper will not accept bids for less than the full quantity.<br>Releasing Shipper will not accept less than full term                                                                                                    | Rel Type Desc:     | Permanent p                                                                       | rearranged                        |                    |                              |                    |   |
| Re-releasable<br>Offer does not contain any capacity which was previously released<br>No<br>Releasing Shipper will not accept bids for less than the full quantity.<br>Releasing Shipper will not accept less than full term                                                                                                    | Perm Rel Desc:     | Offer made a                                                                      | vailable for permanent release    |                    |                              |                    |   |
| Offer does not contain any capacity which was previously released<br>No<br>Releasing Shipper will not accept bids for less than the full quantity.<br>Releasing Shipper will not accept less than full term<br>Other                                                                                                    | All Re-rel Desc:   | Re-releasable                                                                     | e                                 |                    |                              |                    |   |
| No<br>Releasing Shipper will not accept bids for less than the full quantity.<br>Releasing Shipper will not accept less than full term<br>Other                                                                                                    | Prev Rel Desc:     | Offer does no                                                                     | ot contain any capacity which w   | as previously rel  | eased                        |                    |   |
| Releasing Shipper will not accept bids for less than the full quantity.<br>Releasing Shipper will not accept less than full term<br>Other                                                                                                    | RAPP Desc:         | No                                                                                |                                   |                    |                              |                    |   |
| Releasing Shipper will not accept less than full term Other                                                                                                    | Rel SR Less Qty De | esc: Releasing Sh                                                                 | ipper will not accept bids for le | ss than the full q | antity.                      |                    |   |
| Other                                                                                                    | Shorter Term Desc  | Releasing Sh                                                                      | ipper will not accept less than t | full term          |                              |                    |   |
| Other v                                                                                                    | Min Term:          | -                                                                                 |                                   |                    |                              |                    |   |
|                                                                                                    | Repl SR Role Ind:  | Other                                                                             |                                   |                    |                              |                    |   |
|                                                                                                    |                    | o the f                                                                           |                                   |                    |                              |                    | ` |

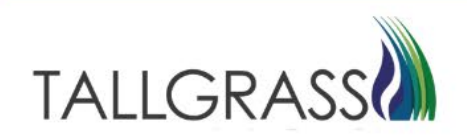

#### Contact:

If you have questions or need assistance, please reach out to the Contracts Team:

Contracts Hotline: 303-763-3399

E-mail: TGContracts@tallgrass.com

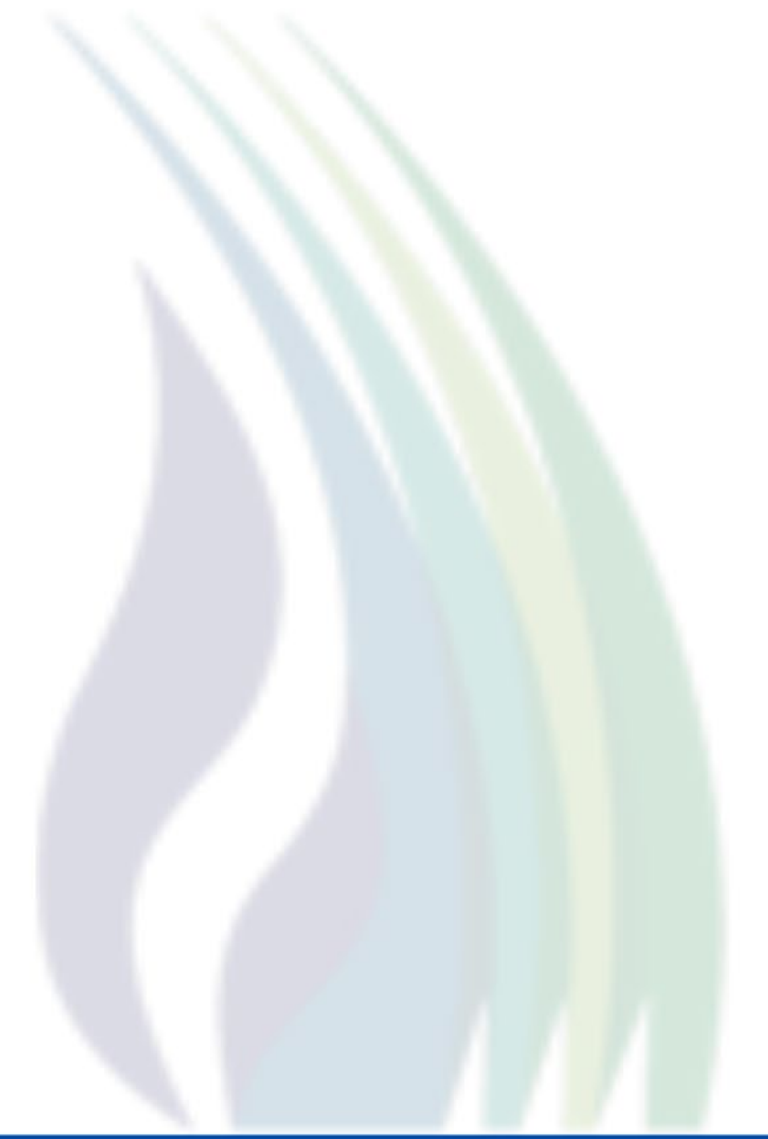

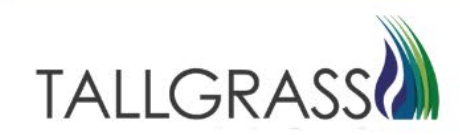